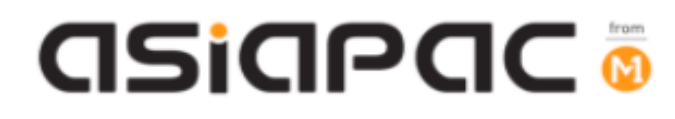

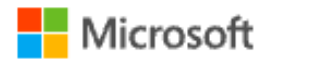

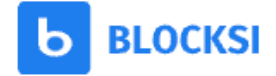

# **DMA Parent Guide – Option A**

# (Windows OS)

Version 1.1 Dated: 5 November 2021

asiapac 💿

# **Table of Contents**

| Chapter 1: Introduction                                                          | 3  |
|----------------------------------------------------------------------------------|----|
| Unit 1-1 - Summary of Parent Options Features                                    | 4  |
| Unit 1-2 – Guiding your child to sign-in to his/her After-School Student Account | 5  |
| Unit 1-3 – Parent Admin Password Guidelines                                      | 6  |
| Chapter 2: Getting Started                                                       | 7  |
| Unit 2-1 - Onboarding your DMA Parent Portal Account (Blocksi)                   | 7  |
| Unit 2-2 – Sign-in to Blocksi                                                    | 9  |
| Chapter 3: Parent Portal User Interface Overview                                 | 10 |
| Unit 3-1 – Dashboard Layout                                                      | 10 |
| Unit 3-2 – Web Analytics (Frequently Visited Websites)                           | 11 |
| Unit 3-3 – Web Analytics (Time Period)                                           | 13 |
| Unit 3-4 – Web Analytics (Date)                                                  | 14 |
| Unit 3-5 – YouTube Analytics                                                     | 15 |
| Unit 3-6 – Logs                                                                  | 16 |
| Unit 3-7 – Download Reports                                                      | 17 |
| Chapter 4: Option A Functions                                                    | 18 |
| Unit 4-1 – Managing Web Content                                                  | 18 |
| Unit 4-2 – Sleep hours                                                           | 22 |
| Chapter 5: Application Installation                                              | 23 |

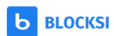

# Chapter 1: Introduction

This guide is written for parents of students who have their Personal Learning Devices enrolled into the Device Management Application (DMA) program under the Ministry of Education (MOE).

It describes the functions that you, as a parent, have access to. There are three options that are presented to parents:

### **Default Option**

This is the selected option, if you do not request for either Option A or B. This option presents you with a dashboard from which you can view your child's/ward's browsing activity.

#### **Option A**

If you wish to have more flexibility with the device, you can opt for Option A. This option allows you to install applications of your choice and to customize your child's/ward's device sleep timing, while retaining the web filtering function to protect your child/ward from unsafe contents.

#### Option B

For parents who wish to have total control of the device after school hours, you can opt for Option B. In addition to having the ability to install applications of choice, all activities on the device are not logged.

It is important to note that by not logging activities, there is no content filtering in place to protect your child from unsafe web content. There is also no sleep hour restriction on the device, which means that your child/ward will be able to use the device at any time.

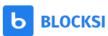

# Unit 1-1 - Summary of Parent Options Features

In order to install applications of your choice and to customise your child's/ward's device sleep timing while retaining the web filtering function to protect your child/ward from unsafe contents, your child/ward will be provided different accounts to access his/her PLD.

The table below summarizes the type of account and the access that each access has:

|                    | Student iCON<br>Account | After-School<br>Student Account | Parent Admin<br>Password<br>(for administrative<br>tasks) |
|--------------------|-------------------------|---------------------------------|-----------------------------------------------------------|
| Default            |                         |                                 |                                                           |
| School hours usage | <ul> <li>✓</li> </ul>   | ×                               | ×                                                         |
| After School hours | 1                       | ~                               | ~                                                         |
| usage              |                         | ^                               | ^                                                         |
| Option A & B       |                         |                                 |                                                           |
| School hours usage | <ul> <li>✓</li> </ul>   | ×                               | ×                                                         |
| After school hours |                         |                                 |                                                           |
| usage              |                         |                                 |                                                           |

The table below summarizes the Parent Portal features that are available <u>after-school</u> <u>hours</u>:

|                   | Default              | Option A              | Option B          |
|-------------------|----------------------|-----------------------|-------------------|
| Web Browsing      |                      |                       | ✔#                |
| History*          |                      | V                     | <b>A</b> "        |
| Additional Web    | ~                    |                       | ✔#                |
| Content Filtering | ~                    |                       | <b>^</b> "        |
| Additional        |                      | <ul> <li>✓</li> </ul> | ~                 |
| Installation of   | ~                    | Parents Admin         | Parents Admin     |
| Applications      | ~                    | Password required     | Password required |
|                   |                      | for selected apps     | for selected apps |
| Sleep hours shut  | ×                    |                       | ~                 |
| down              | Sleep hours          | <b>✔</b> @            | X                 |
|                   | controlled by school |                       | No restrictions   |

\* Browsing history and Web content filtering is in place through the use of Google Chrome Browser

<sup>#</sup> Parents on Option B will need to use non-Chrome browsers to disable web browsing history tracking and web content filtering.

<sup>@</sup> Parents may request to change sleep hour through School DMA Administrator.

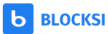

## Unit 1-2 – Guiding your child to sign-in to his/her After-School Student Account

# To access the features for Option A and B after school, users will need to sign-in to the After-School Student account.

#### Step 1:

[During first login]

In main login page, choose "Other user" at the left bottom corner, and input .\student.

You can leave current password as "blank" and login. You will then be prompted to change password. Please proceed to create your new password.

# This account is only available after school hours. Student will not be able to login to this account during school hours.

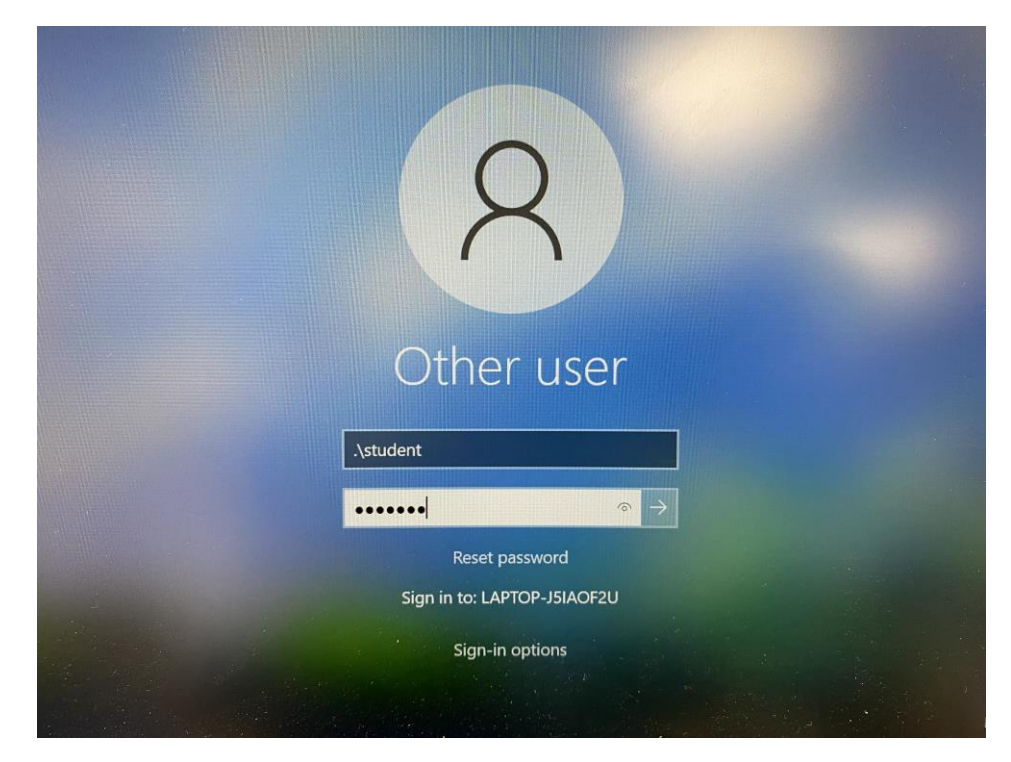

#### Step 2:

Your child can start using his/her device as usual after logging in successfully.

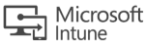

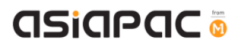

## Unit 1-3 – Parent Admin Password Guidelines

You will need to key in a Parent Admin password in order to perform administrative tasks (e.g. installing apps) on your child's/ward's PLD.

- When User account control (UAC) windows prompt out, please login as .\parent
- Key in password that given by school.
- Do keep your password in a safe place.
- If you had forgotten your password, please contact School DMA Admin for assistance.
- Parents are advised **NOT** to
  - > share the Parent Admin password with your child/ward.
  - remove applications that have been installed by the school (e.g. Chrome and Blocksi).
  - unenroll PLD from Intune for Education

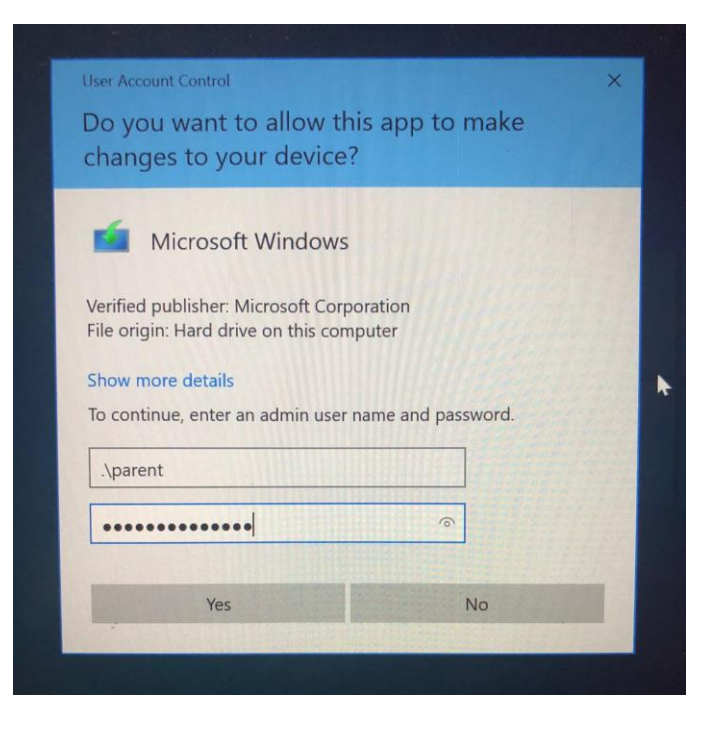

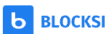

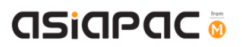

# Chapter 2: Getting Started

## Unit 2-1 - Onboarding your DMA Parent Portal Account (Blocksi)

Setting up your Blocksi account will enable you setup the DMA Parent Portal to view and manage your child's/ward's online activities.

| Step 1:<br>Check your email inbox                                                               | b BLOCKSI                                                                                                    |
|-------------------------------------------------------------------------------------------------|----------------------------------------------------------------------------------------------------|
| Blocksi.                                                                                        | Access granted for<br>aad_student42@students.edu.sg                                                                                                    |
| Click on the " <b>Go to Parent</b><br>Dashboard" button, and                                    | by blocksiadmin/Rmoe.edu.50                                                                                                    |
| your web browser will<br>launch the Blocksi site to<br>continue with the<br>onboarding process. | HE<br>We would like to inform you that a school administrator has granted you<br>throng permissions for and <u>students20 students edu so</u><br>Start setting your likering policies and track analytics for this user on the<br>Blockau Reven Dualsboard. |
| Note: Check the SPAM folder                                                                     | Go to Parent Dashboard                                                                                                    |

#### Step 2:

your INBOX

Click 'Register here' to register your email address that you have provided to school earlier.

if you do not see the email in

Note: Click 'Sign in with Google' only if you have already registered through your Gmail account.

| 6-mail                                   |  |
|------------------------------------------|--|
| Password                                 |  |
|                                          |  |
| Log in                                   |  |
| Lost password?                           |  |
| G Sign in with Coogle                    |  |
| Don't have an account yet? Register here |  |
|                                          |  |
|                                          |  |

# asiapac 💿

#### Step 3:

Enter your details (email address, password, name, phone no.) and your child/ward's Student iCON email address.

Then, click 'Create Account'.

Note: If you are using a Google email, click 'Sign up with your Google account' to link your Google account with Blocksi. Please remember that you need to log into Google in order to access your Blocksi account.

#### Step 4:

After creating your account, you should be able to access to the Parent Dashboard as shown on the right.

| _ |                                                     |             |
|---|-----------------------------------------------------|-------------|
|   | E-mail                                              |             |
|   | Password Repeat                                     | at password |
|   | First name Last na                                  | name        |
|   | Phone or cell number                                |             |
|   | Student E-mail (must be a valid school-owned email) |             |
|   | Create account                                      |             |
|   | OR                                                  |             |
|   | G SIGN UP WITH YOUR GOOGLI                          | LE ACCOUNT  |
|   | Back                                                |             |

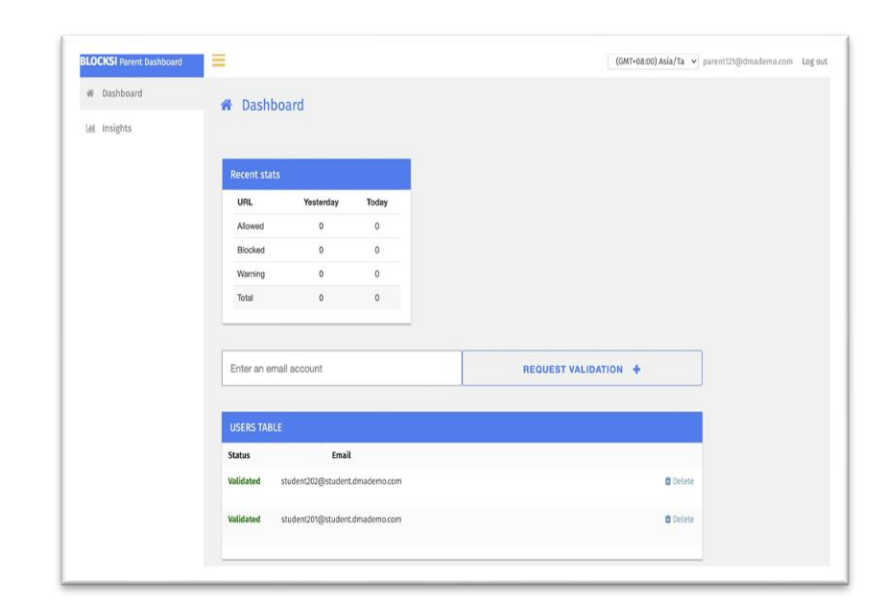

Note: If you are directed to the page shown below, please contact the school's DMA administrator.

| b BLOCKSI |                                              |
|-----------|----------------------------------------------|
|           |                                              |
|           | Parent dashboard registrations are disabled. |

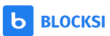

### Unit 2-2 – Sign-in to Blocksi

Subsequently, when you need to sign in again, you can go to this URL directly: 'parent.blocksi.net'.

Enter your email and password. Then, Click 'Login'.

**<u>OR</u>** Click 'Sign in with Google' if you have registered using your Gmail account.

| BLOCKSI | Welcome to BMEE for Parents                                                                                                    |
|---------|----------------------------------------------------------------------------------------------------|
|         | E-mail                                                                                                    |
|         | Password                                                                                                    |
|         | Log in                                                                                                    |
|         | Lost password?                                                                                                    |
|         | Sign in with Google                                                                                                    |
|         | Don't have an account yet? Register here                                                                                                    |
|         |                                                                                                    |
|         | Operations can here         Concrete         Parents and guardians can now manage their           kid's Chromebooks from a Parent Portal app! |
|         |                                                                                                    |

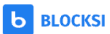

# Chapter 3: Parent Portal User Interface Overview

## Unit 3-1 – Dashboard Layout

Once you are signed into the dashboard, you will see the Home screen containing your child's/ward's email in User table.

If you have more than one child/ward on Blocksi, you will be able to view all their profiles under the "Users Table". To do that, you need to ensure that you have registered using the **same** parent email address for all of them.

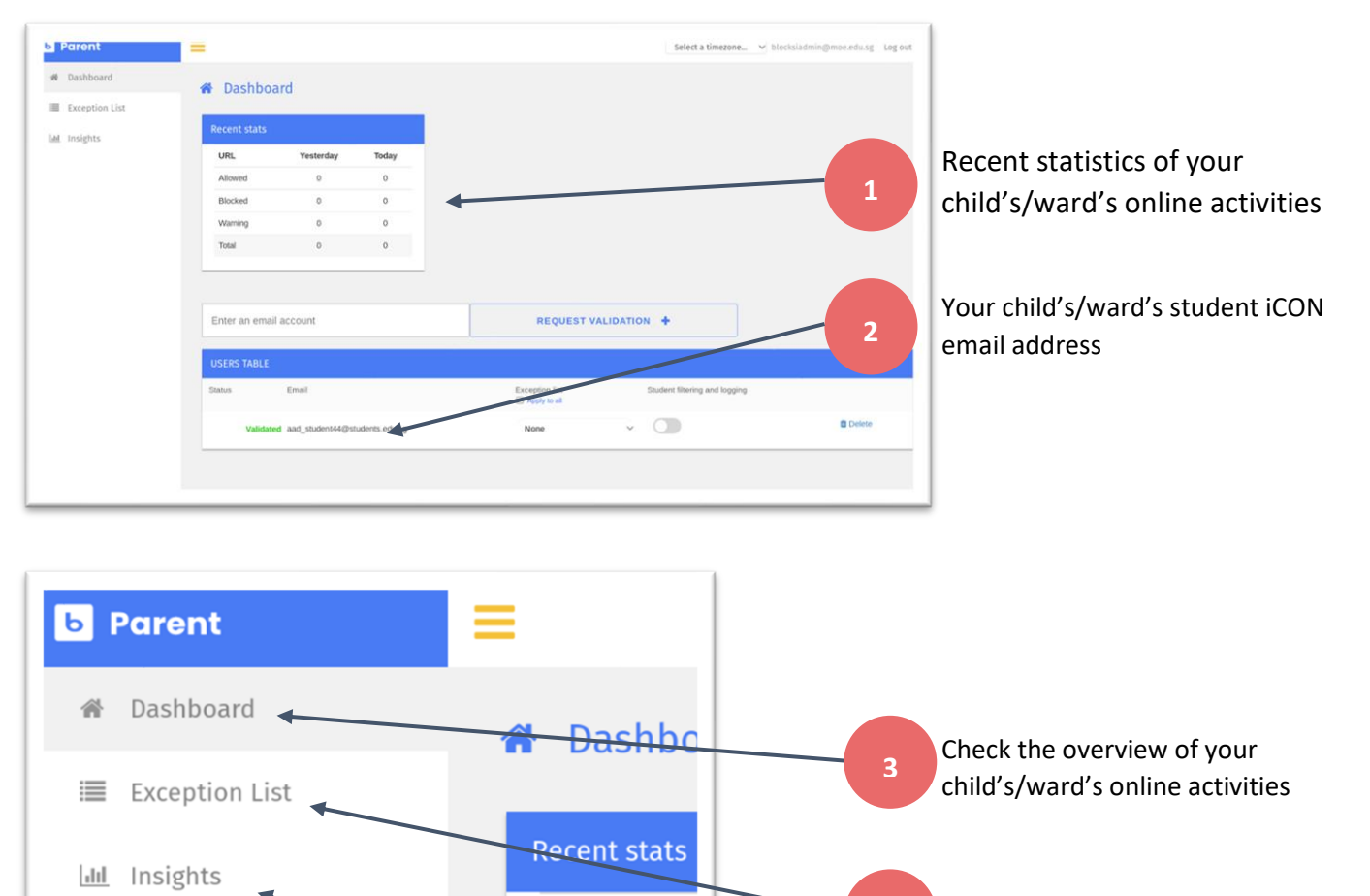

URL

Allowed

Blocked

Warning

activities

4

5

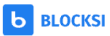

Add additional web filtering

Monitor your child's/ward's online

## Unit 3-2 – Web Analytics (Frequently Visited Websites)

The Web Analytics can be found in the side menu under "Insights". You would be able to see your child's/ward's online activities and frequently visited websites/categories.

Step 1:

Click on "Insights".

| Lat. Inclution | A Dashbo     | ard               |              |                  |          |  |
|----------------|--------------|-------------------|--------------|------------------|----------|--|
| m ostra        |              |                   |              |                  |          |  |
|                | Recent stats |                   |              |                  |          |  |
|                | URL          | Yesterday         | Today        |                  |          |  |
|                | Alowed       | 0                 | 0            |                  |          |  |
|                | Blocked      | 0                 | 0            |                  |          |  |
|                | Warning      | 0                 | 0            |                  |          |  |
|                | Total        | 0                 | 0            |                  |          |  |
|                |              |                   |              |                  |          |  |
|                | Enter an ema | il account        |              | REQUEST VALIDATI | ON +     |  |
|                |              |                   |              |                  |          |  |
|                | USERS TABLE  |                   |              |                  |          |  |
|                | Status       | Email             | r.           |                  |          |  |
|                | Validated s  | tudent202@student | Ldmademo.com |                  | B Delete |  |
|                |              |                   |              |                  | -        |  |

#### Step 2:

You can view your child's/ward's online activities for the last 24 hours under 'Web Analytics'.

Click the selected child's/ward's account under 'Users' to view his/her online activities.

You can view websites visited by your child/ward under 'Popular Websites'.

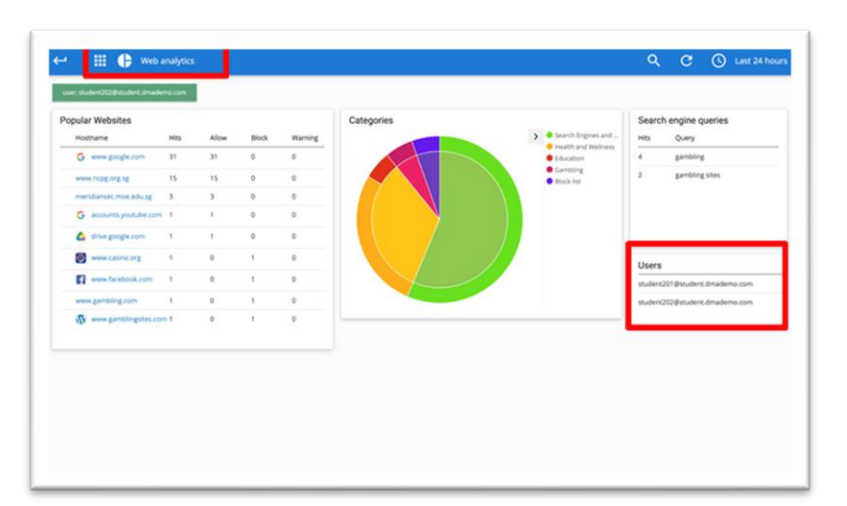

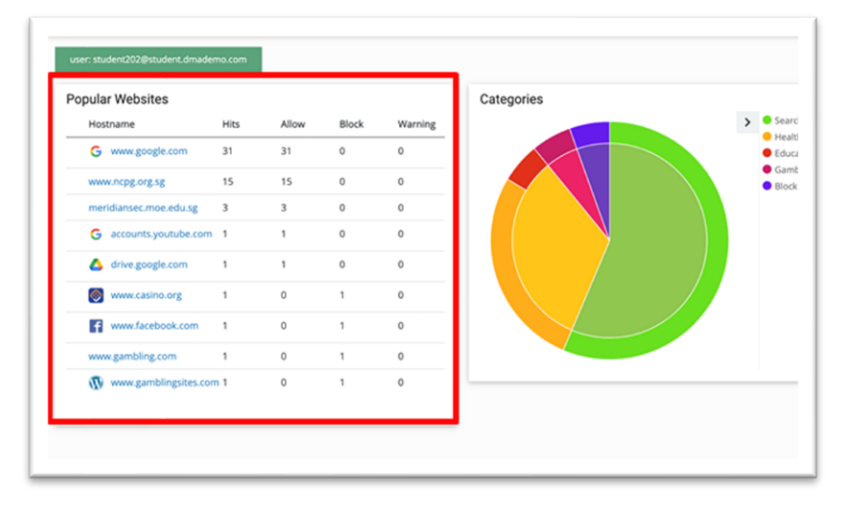

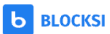

# asiapac 💿

You are also able to view different categories of websites, under 'Categories'.

You can view your child's/ward's searches results under 'Search engine queries'.

| e des Michelles        |     |       |       |         | Catagorias |                                                           | Carrow  |                         |
|------------------------|-----|-------|-------|---------|------------|-----------------------------------------------------------|---------|-------------------------|
| Hostname               | HRs | Allow | Block | Warning | Categories | > Search Engines and                                      | Hits    | oury                    |
| G www.google.com       | 31  | 31    | 0     | 0       |            | <ul> <li>Health and Welmess</li> <li>Education</li> </ul> | 4       | gambling                |
| www.rcpg.org.tg        | 15  | 15    | 0     | 0       |            | Gonbling     Block Int                                    | 2       | gambling sites          |
| meridansec.mox.edu.sg  | 3   | 3     | 0     | 0       |            |                                                           |         |                         |
| G accounts youtube com | 1   | 1     | 0     | 0       | N N        |                                                           |         |                         |
| 🛆 dhe google.com       | 1   | 3     | 0     | 0       |            |                                                           |         |                         |
| enne casino org        | 1   | 0     | 1     | 0       |            |                                                           | Liners  |                         |
| www.facebook.com       | 1   | 0     | 1     |         |            |                                                           | student | 201@student.dmademo.com |
| www.gambling.com       | 1   | 0     | 1     | 0       |            |                                                           | student | 202@student.dmademo.com |
|                        | 1   | 0     | 1     | 0       |            |                                                           |         |                         |
|                        |     |       |       |         |            |                                                           |         |                         |

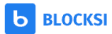

## Unit 3-3 – Web Analytics (Time Period)

The Web Analytics can be found in the side menu under "Insights". You would be able to see your child's/ward's online activities by specifying a time period.

#### Step 1:

Click on the time icon at the top right corner of the page to adjust the results accordingly.

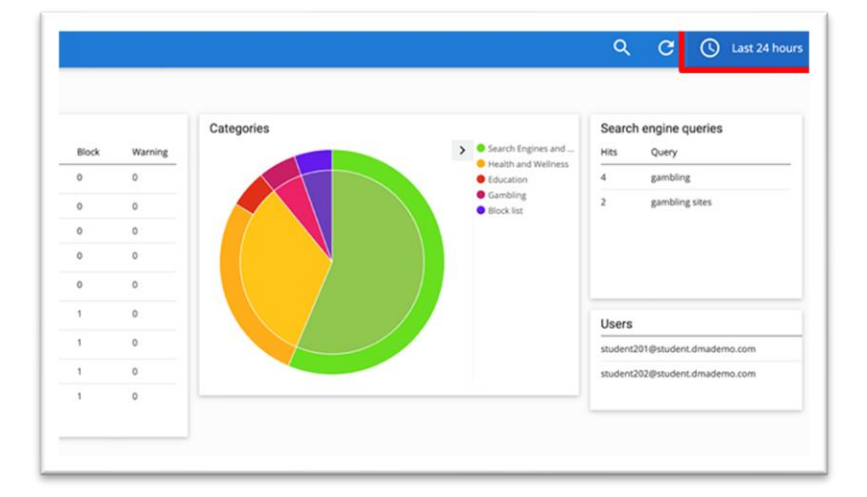

#### Step 2:

Click the time period that you want to view for your child's/ward's activities, e.g. 'This week'.

|                                                                                                    |                                                | ()<br>QUICK                           | -                                   |                                                                    |                                                                                                    | CALENDAR                                                                                                    |                                                                  |                                              |                |
|----------------------------------------------------------------------------------------------------|------------------------------------------------|---------------------------------------|-------------------------------------|--------------------------------------------------------------------|----------------------------------------------------------------------------------------------------|----------------------------------------------------------------------------------------------------|------------------------------------------------------------------|----------------------------------------------|----------------|
| Toriav<br>This week<br>This year<br>The day so far<br>Week to date<br>Month to date<br>Year to date                   |                                                |                                       | Vester<br>Day b<br>This d<br>Previo | rday<br>sefore yesterday<br>day last week<br>ous week<br>ous month | Last 15 minutes<br>Last 30 minutes<br>Last 1 hour<br>Last 4 hours<br>Last 34 hours<br>Last 24 hours<br>Last 24 hours |                                                                                                    | Last 30 da<br>Last 60 da<br>Last 90 da<br>Last 6 mo<br>Last year | ys<br>ys<br>nabs                             |                |
|                                                                                                    |                                                |                                       |                                     |                                                                    |                                                                                                    |                                                                                                    |                                                                  |                                              |                |
| opular Websites<br>Hostname                                                                                           | maxami<br>Hita                                 | Allow                                 | Block                               | Warning                                                            | Categories                                                                                                    | Search Engines and                                                                                          | Search<br>Hts                                                    | engine qu<br><sub>Query</sub>                | veries         |
| pular Websites<br>Hostname<br>G www.gropie.com                                                                        | MEs 31                                         | Allow<br>31                           | Block                               | Warning<br>0                                                       | Categories                                                                                                    | Search Engines and<br>Insulth and Welmess<br>Education                                                      | Search<br>Htts<br>4                                              | engine qu<br>Query<br>gambing                | veries         |
| pular Websites<br>Hostname<br>G www.grogie.com                                                                        | MB2 0011                                       | Allow<br>31<br>15                     | Block<br>0                          | Warning<br>0                                                       | Categories                                                                                                    | Search Engines and<br>Preath and Webness<br>Eduction<br>Gambing<br>Dock list                                | Search<br>Hts<br>4                                               | engine qu<br>Query<br>gambing<br>gambing     | veries         |
| pular Websites<br>Hostname<br>G www.gorg.tccm<br>www.ncg.org.tg<br>meridanser.moe.edu.tg                              | HELSON<br>31<br>15<br>3                        | Allow<br>31<br>15<br>3                | Block<br>0<br>0                     | Warning<br>0<br>0<br>0                                             | Categories                                                                                                    | Search Engines and<br>Insults and Wellness<br>Education<br>Gambling<br>Block list                           | Search<br>Hits<br>4<br>2                                         | engine qu<br>Query<br>gambling<br>gambling t | veries         |
| pular Websites<br>Hostume<br>G www.pogle.com<br>www.rogo.og.og<br>meridanisc.moe.edu.sg<br>G accounts.you.obe.com     | Htts<br>31<br>15<br>3                          | Alow<br>31<br>15<br>3<br>1            | Block<br>0<br>0<br>0                | Warning<br>0<br>0<br>0<br>0                                        | Categories                                                                                                    | Search Engines and<br>Invalch and Wellness<br>Education<br>Gounding<br>Block Ref.                           | Search<br>Htts<br>4<br>2                                         | engine qu<br>Query<br>gambing<br>gambing t   | veries<br>stes |
| pular Websites<br>Hostume<br>G www.pogle.com<br>www.nog.og.og<br>mendansec.moe.edu.sg<br>G accounts.you.ndw.com       | Hts<br>31<br>15<br>3<br>5                      | Allow<br>31<br>15<br>3<br>1<br>1      | Block<br>0<br>0<br>0<br>0<br>0      | Warning<br>0.<br>0.<br>0.<br>0.                                    | Categories                                                                                                    | Search Engines and<br>Instatu and Wellwess<br>Education<br>Education<br>Education<br>Education<br>Education | Search<br>Hits<br>4<br>2                                         | engine qu<br>Query<br>gambing<br>gambing     | veries         |
| Spular Websites<br>Historane<br>S www.google.com<br>meridamse.mo.edu.sg<br>S accords.pucdule.com<br>O drue google.com | Htts<br>31<br>15<br>3<br>1<br>5<br>1<br>1<br>1 | Allow<br>31<br>15<br>3<br>1<br>1<br>0 | Block<br>0<br>0<br>0<br>0<br>0<br>0 | Warning<br>0<br>0<br>0<br>0<br>0                                   | Categories                                                                                                    | Search Engines and<br>Installand Wolfness<br>Education<br>Geneticing<br>Nook list                           | Search<br>Hits<br>4<br>2                                         | engine qu<br>Query<br>gambing<br>gambing 1   | eries<br>stes  |

# Unit 3-4 – Web Analytics (Date)

The Web Analytics can be found in the side menu under "Insights". You would be able to see your child's/ward's online activities by specifying a date.

#### Step 1:

Click on 'Last 24 hours'

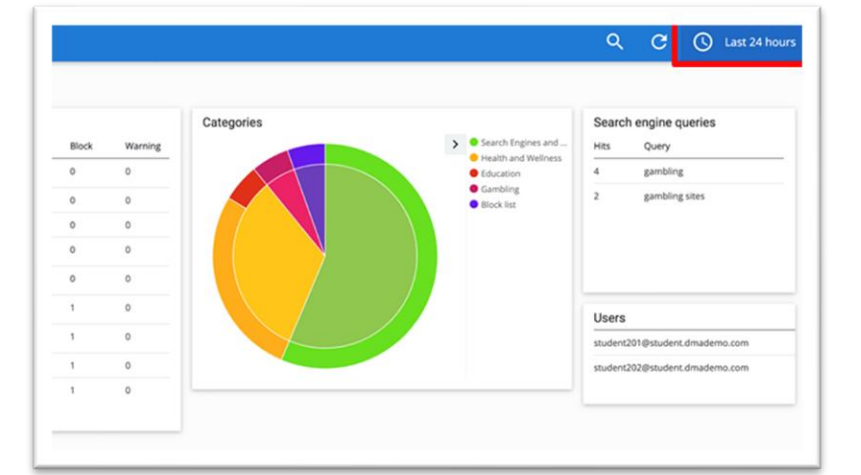

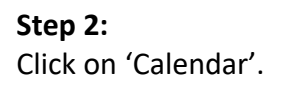

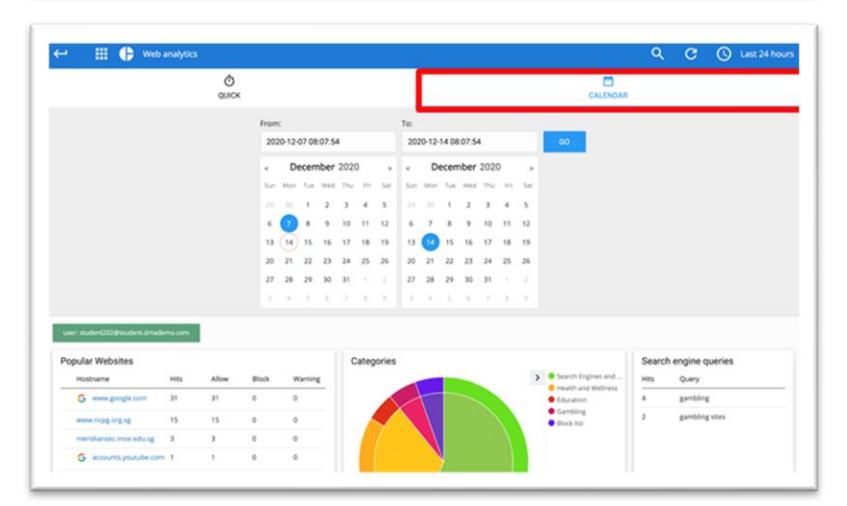

#### Step 3:

Click on the dates to specify a date range for viewing the activity history. Then, click 'Go'.

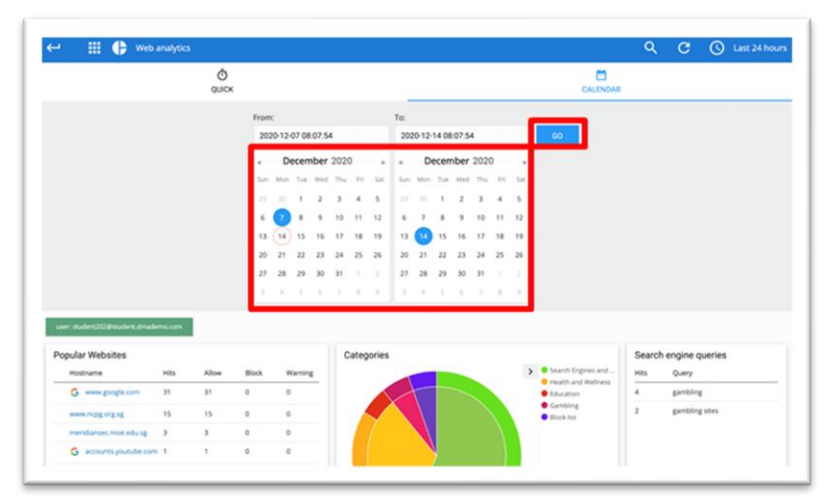

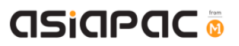

## Unit 3-5 – YouTube Analytics

The YouTube Analytics can be found in the side menu under "Insights". You would be able to see your child's/ward's YouTube history.

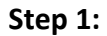

Click 'Web Analytics'. Then, click 'YouTube Analytics'.

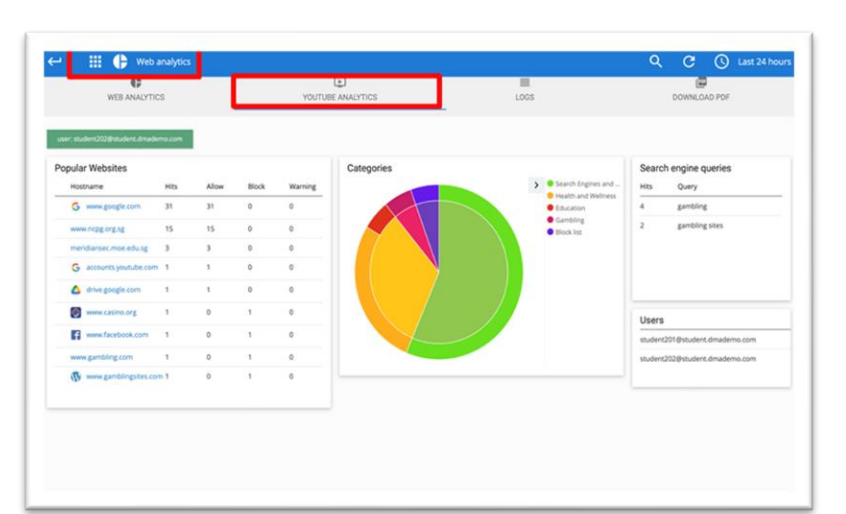

#### Step 2:

Click on a selected child's/ward's profile under 'Users' to view his/her activities.

The list of YouTube videos accessed by your child is shown under 'Allowed Videos' and 'Blocked Videos'.

| rser: stud | nt202@student.dmademo.com                  |                    |                                                |                                       |
|------------|--------------------------------------------|--------------------|------------------------------------------------|---------------------------------------|
| lowed      | Video Title                                | Cengory            | Blocked Videos                                 | Search engine gueries                 |
| 0.0        | Charles & Ferrer &                         | Science & Technol  |                                                |                                       |
| 1          | Apple ArPools Tree INACK ( - Better Pt at. | Transforment       | No results found                               | No results found                      |
|            | Dama meticant                              | Searce & Sectoral  | No results round                               | No results found                      |
| 1          | The contractor whice that stown throng's . | Towner & Technol   | Expand your time range or refine your filters. | Expand your time range or refine your |
| 10         | Row to Check Viage An Crice   NET GEA      | Science & Technol  |                                                | fiters.                               |
| 1          | Congre Piver 2 Arst louis                  | Scence & Serieux   |                                                |                                       |
| 1          | Google Files Budy mysee                    | Triania & Technol. |                                                |                                       |
|            |                                            |                    |                                                | Users                                 |
|            |                                            |                    |                                                | student201@student.dmademo.com        |
|            |                                            |                    |                                                | a during the day day and              |

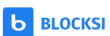

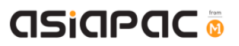

#### Unit 3-6 – Logs

The Logs can be found in the side menu under "Insights". You would be able to view your child's/ward's device and browser usage history through Logs.

#### Step 1:

Click 'Web Analytics'. Then, click 'Web Analytics'. Finally, click 'Logs'

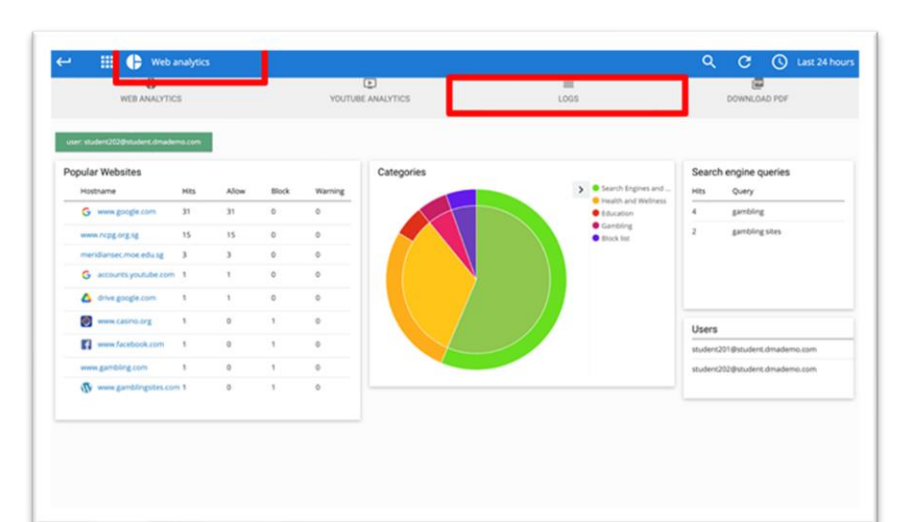

#### Step 2:

You will be able to see your child's/ward's usage history. Click 'Export CSV' if you are looking to download the log report(s).

| ° III ≣ Logs                         |                        |                          |                                                   |                   | ۹                     | C 🕓 Last 60 di         |
|--------------------------------------|------------------------|--------------------------|---------------------------------------------------|-------------------|-----------------------|------------------------|
| user: and student 44@students.edu.sg |                        |                          |                                                   |                   |                       |                        |
| lecent Logs                          |                        |                          |                                                   |                   | Max. number of export | ed antries is 10,000   |
| Timestamp                            | User                   | ORG. UNIT                | URL                                               | Category          | Action                | EXPORT CSV<br>Policy   |
| lunday, August 8, 2021 10:24 AM      | aad_student44@student. | /2.Student/2.Secondary/  | chrome google.com/webstore/category/extensions?.  | Exceptions List   | block                 | Blocksi Secondary Scho |
| anday, August B, 2021 10:24 AM       | aad_student44@student. | /2.Student/2.Secondary/  | accessdenied dmademo.com/                         | Exceptions List   | allow                 | Blocksi Secondary Scho |
| unday, August 8, 2021 10:24 AM       | aad_student44@student_ | /2.Student/2.Secondary/  | accessdenied dmademo.com/                         | Exceptions List   | allow                 | Blocksi Secondary Scho |
| unday, August 8, 2021 10:23 AM       | aad_student44@student. | /2.Student/2.Secondary/  | admin google.com/a/cpanel/students.edu.sg/Servic. | Exceptions List   | block                 | Blocksi Secondary Scho |
| unday, August 8, 2021 10:23 AM       | aad_student44@student. | /2.Student/2.Secondary/  | accessdenied dmademo.com/                         | Exceptions List   | allow                 | Blocksi Secondary Sche |
| unday, August 8, 2021 10:23 AM       | aad_student44@student. | /2.Student/2.Secondary/  | accessdenied dmademo.com/                         | Exceptions List   | allow                 | Blocksi Secondary Scho |
| unday, August 8, 2021 10:23 AM       | aad_student44@student. | /2.Student/2.Secondary/  | mail.google.com/mail/w/0/?tab=rm&ogbl             | Web-based Email   | allow                 | Blocksi Secondary Scho |
| iday, August 6, 2021 7:07 AM         | aad_student44@student_ | /2.Student/2.Secondary/_ | accessdenied dmademo.com/?url=www.facebook.c.     | Exceptions List   | allow                 | Blocksi Secondary Scho |
| uesday, August 3, 2021 2:53 PM       | aad_student44@student. | /2.Student/2.Secondary/  | accessdenied.dmademo.com/?url+www.facebook.c.     | Exceptions List   | allow                 | Blocksi Secondary Scho |
| uesday, August 3, 2021 2:53 PM       | aad_student44@student. | /2.Student/2.Secondary/  | www.facebook.com/                                 | Social Networking | block                 | Blocksi Secondary Scho |
| uesday, August 3, 2021 2:53 PM       | aad_student44@student_ | /2.Student/2.Secondary/  | accessdenied dmademo.com/?url+www.facebook.c.     | Exceptions List   | allow                 | Blocksi Secondary Scho |
| ridae July 30, 2021 2:05 PM          | and student&Elistudent | 12 Student/2 Secondary/  | devilean com?                                     | Exceptions List   | allow                 | DMA Default Resultar   |

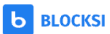

## Unit 3-7 – Download Reports

The function to download reports can be found in the side menu under "Insights". You would be able to retrieve a comprehensive and detailed PDF report of your child's/ward's web activities.

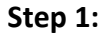

Click 'Web Analytics'. Then, click 'Web Analytics'. Finally, click 'Download PDF'

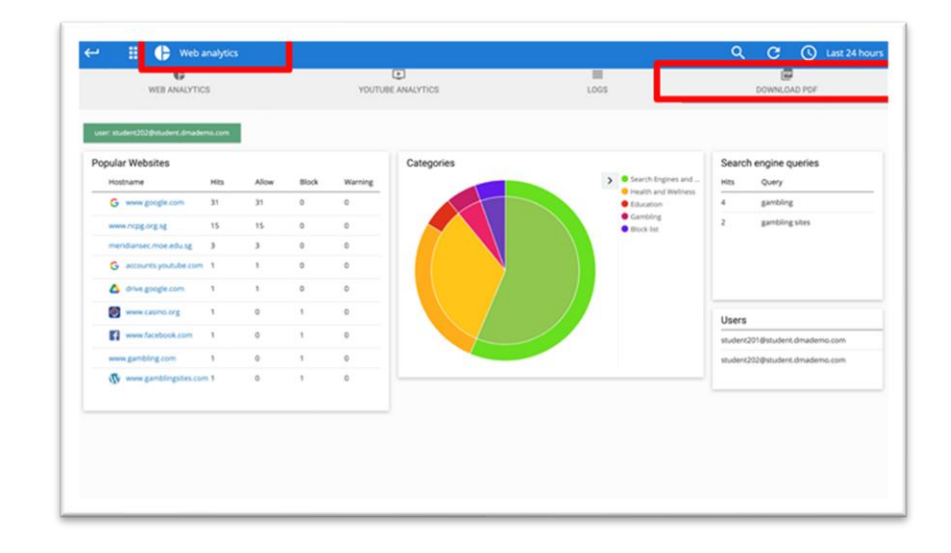

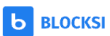

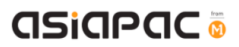

# **Chapter 4: Option A Functions**

In short, Option A gives the following flexibility:

- Ability to customise and activate additional web content filtering
- Flexibility to change sleep hours timing

# Unit 4-1 – Managing Web Content

Web content filtering is extension-based and Cloud Web and YouTube filtering will be applicable only for GSuite managed desktop Chrome clients. Hence Chrome is the only workable browser for Option A students. Other browsers will be blocked or/and the search function will be not available (*e.g.* in Microsoft Edge).

Parents who opt for Option A can customise and activate additional content filtering protection on top of MOE baseline policy.

Note: If you do not modify the filter, the device will adopt the school's policy, which mirrors the content filtering protection under Default Option.

| 骨 Dashboard      | Exception List  |  |
|------------------|-----------------|--|
| I Exception List | Enter list name |  |
|                  | Block List      |  |
|                  |                 |  |
|                  |                 |  |
|                  |                 |  |
|                  |                 |  |
|                  |                 |  |

**Step 1:** Click on 'Exception list'.

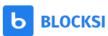

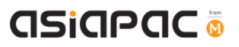

| Step 2:                    |                                                                      |  |  |  |  |  |  |
|----------------------------|----------------------------------------------------------------------|--|--|--|--|--|--|
| Name the list and Click    |                                                                      |  |  |  |  |  |  |
| 'Create list'.             | Exception List                                                       |  |  |  |  |  |  |
|                            |                                                                      |  |  |  |  |  |  |
|                            | Enter list name CREATE LIST +                                        |  |  |  |  |  |  |
|                            | Block List 🖉 🖉                                                       |  |  |  |  |  |  |
|                            |                                                                      |  |  |  |  |  |  |
|                            |                                                                      |  |  |  |  |  |  |
|                            |                                                                      |  |  |  |  |  |  |
|                            |                                                                      |  |  |  |  |  |  |
|                            |                                                                      |  |  |  |  |  |  |
|                            |                                                                      |  |  |  |  |  |  |
|                            |                                                                      |  |  |  |  |  |  |
| Step 3:                    | Select a time:                                                       |  |  |  |  |  |  |
| Click the 'Pencil Icon' to |                                                                      |  |  |  |  |  |  |
| edit the list you have     | Exception List                                                       |  |  |  |  |  |  |
| created.                   | Enter list name CREATE LIST +                                        |  |  |  |  |  |  |
|                            | Block List                                                           |  |  |  |  |  |  |
|                            |                                                                      |  |  |  |  |  |  |
|                            |                                                                      |  |  |  |  |  |  |
|                            |                                                                      |  |  |  |  |  |  |
|                            |                                                                      |  |  |  |  |  |  |
|                            |                                                                      |  |  |  |  |  |  |
|                            |                                                                      |  |  |  |  |  |  |
|                            |                                                                      |  |  |  |  |  |  |
| Step 4:                    |                                                                      |  |  |  |  |  |  |
| Enter the Website          | Select a timezone 🕑 blocksk                                          |  |  |  |  |  |  |
| Address (URL) you          | <b>T</b> Edit Block List                                             |  |  |  |  |  |  |
| want to add in.            | Exception List / Block List                                          |  |  |  |  |  |  |
|                            | Allow                                                                |  |  |  |  |  |  |
|                            | Enter URL Block Add to exception list                                |  |  |  |  |  |  |
|                            | Examples of use:                                                     |  |  |  |  |  |  |
|                            | wave blocksi net     wave blocksi.*     * blocksi.e                  |  |  |  |  |  |  |
|                            | www.stocks.inet/chromebook-fittering     www.blocksi.net/chromebook* |  |  |  |  |  |  |
|                            |                                                                      |  |  |  |  |  |  |
|                            |                                                                      |  |  |  |  |  |  |
|                            |                                                                      |  |  |  |  |  |  |
|                            |                                                                      |  |  |  |  |  |  |

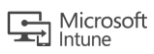

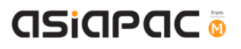

**Step 5:** Click either 'Block' to restrict access or 'Allow' and Click 'Add to list'.

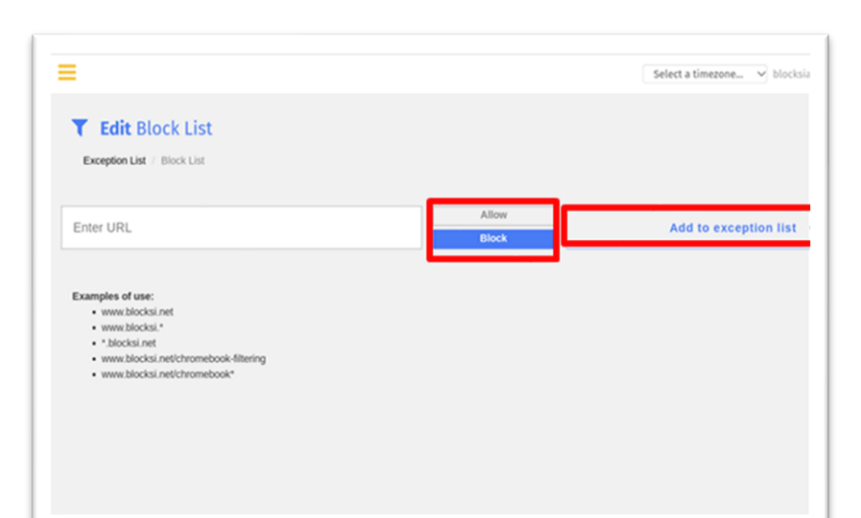

#### Step 6:

Click 'Update' if you have made any changes to the access of the URL.

|       |                | Select a timezone                    |
|-------|----------------|--------------------------------------|
|       |                |                                      |
|       |                |                                      |
| Allow |                | Add to except                        |
|       |                |                                      |
|       |                |                                      |
|       |                |                                      |
|       |                |                                      |
|       |                |                                      |
| Allow | Block Update   | Û                                    |
|       |                |                                      |
|       |                |                                      |
|       | Allow<br>Block | Allow<br>Block<br>Allow Block Update |

Click the 'Bin Icon' to delete the list.

| Parent         | ≡               | Select a timezone |
|----------------|-----------------|-------------------|
| # Dashboard    | Exception List  |                   |
| Exception List | Enter list name |                   |
| M Insights     | LINGT ISCHOLING |                   |
|                | Block List      | 4 / 面             |
|                |                 | _                 |
|                |                 |                   |
|                |                 |                   |
|                |                 |                   |
|                |                 |                   |
|                |                 |                   |

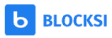

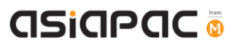

#### Step 7:

In the Users Table, select the 'Exception List' to apply the filters set to your child's/ward's account.

You can have different Exception Lists for your child/ward. You can also apply the same Exception List to another child's/ward's profile under your account.

|                | =                      |                  |               |                |   | Select a timezon            | e_ v blocksiadmin@moe.edu.s | g Log |
|----------------|------------------------|------------------|---------------|----------------|---|-----------------------------|-----------------------------|-------|
| # Dashboard    | 🕷 Dashboa              | rd               |               |                |   |                             |                             |       |
| Exception List | Recent stats           |                  |               |                |   |                             |                             |       |
|                | URL                    | Yesterday        | Today         |                |   |                             |                             |       |
|                | Allowed                | 0                | 0             |                |   |                             |                             |       |
|                | Blocked                | 0                | 0             |                |   |                             |                             |       |
|                | Warning                | 0                | 0             |                |   |                             |                             |       |
|                | Total                  | 0                | 0             |                |   |                             |                             |       |
|                | Enter an email account |                  |               | REQUEST V      |   | +                           |                             |       |
|                | Status                 | Email            |               | Exception list |   | Student filtering and loggi | ng                          |       |
|                | Validated              | aad_student44@st | udents.edu.sg | None           | Ŷ |                             | Delete                      | ,     |
|                |                        |                  |               |                |   |                             |                             |       |
|                |                        |                  |               |                |   |                             |                             |       |

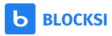

## Unit 4-2 – Sleep hours

Schools will determine the **Sleep Hours** set for the students' devices. When the **Sleep Hours** profile is in-force, the device force shutdown which would prevent the usage of the device during the night, to facilitate rest time.

You can request for a change in the school's preset sleep hours to better meet the needs of your child/ward. You can choose from a selection of sleep hours, starting from 7pm at hourly interval till 11pm. To do so, you need contact your school DMA administrators.

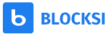

# Chapter 5: Application Installation

Your child will be able to download any applications under Option A. However, there may be some applications that would prompt for Parents Admin password at the time of installation.

Note: The school reserves the right to block Chrome extensions that are objectionable. Chrome extensions blacklisted by the school will not be accessible both during and after school hours even if they are installed.

If you have any questions, please contact your respective school's DMA Administrator.

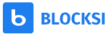